## Follow the directions below to register for Power Courses through Dynamic Works.

Dynamic Works LINK: <a href="https://dynamicinstituteportal.force.com/s/">https://dynamicinstituteportal.force.com/s/</a>

- To register for Power Courses:
  - Enter the registration code <u>NOVAcareerservices</u> in the "Sign Up with a Registration Code" box
  - Click "Register"
  - Enter your first name, last name, email, address. Then, click "Complete Registration"
  - Please check your email to verify your account. Check your spam folder if you do not see it in your inbox.
  - Click on the link provided in your email and complete registration. Then, change your password as requested.
  - Click "Power Courses" at the top right of the screen.
  - Select any of the video series listed (Job Seeker; Customer Service; Communication; Leadership).
  - Watch as many videos, as often as you'd like!

Questions? Feel free to contact <u>novacareerservices@nvcc.edu</u>.